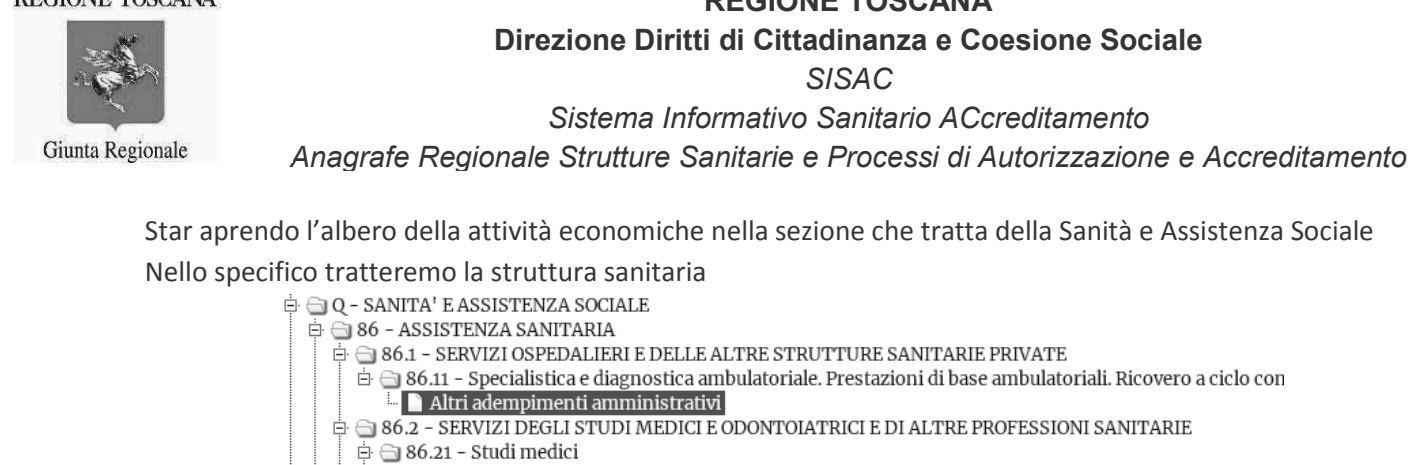

🖨 🔄 86.21.1 - Studi medici ad attività libera (art. 20, DPGR 79/R 2016)

- Adempimenti tecnici
  - 🖹 🗁 86.21.2 Studi medici con diagnostica strumentale non invasiva finalizzata a refertazione per terzi
  - 🗋 Altri adempimenti amministrativi
- 🖻 🔄 86.22 Studi medici specialistici e altre professioni sanitarie
  - 🖻 🚍 86.22.1 Studi medici specialistici ed odontoiatrici
    - 😑 📄 86.22.11 Studi medici che erogano prestazioni di chirurgia a minore invasività
  - 🗄 🗋 Altri adempimenti amministrativi 🖻 🔄 86.22.12 - Studi medici che erogano prestazioni di chirurgia invasive
- 🛄 🗋 Altri adempimenti amministrativi

Cliccare su "Altri adempimenti Amministrativi" come riportato nell'immagine.

Selezionare l'endoprocedimento RT 62.11 Strutture sanitarie private. Attestazione possesso requisiti (Mod.

8 DD 1523/2017 transitorio fino al 31.03.2018). Cliccare su "Avanti"

## Endoprocedimenti Necessari

ATTIVITÀ ED INTERVENTI

- PROCEDIMENTI AMMINISTRATIVI
- 🖉 Altri adempimenti amministrativi 86.21.2 Studi medici con diagnostica strumentale non invasiva finalizzata a refertazione per terzi 🚇

## Endoprocedimenti Ricorrenti

|   | ENDOPROCEDIMENTI SANITARI<br>STRUTTURE SANITARIE PRIVATE E STUDI MEDICI ED ODONTOIATRICI<br>RT 62.11 - Strutture sanitarie private. Attestazione possesso requisiti (Mod. 8 DD 1523/2017 transitorio fino al 31.03.2018) |
|---|----------------------------------------------------------------------------------------------------|
| 1 |                                                                                                    |

Avanti Chiudi

Il quadro proposto consta di uno Standard 0 che si completa dell'attività sanitaria specifica per le strutture: 86.11.

Vanno compilati su STAR i quadri dello Standard 0 per tutte le sotto cartelle previste seguendo in maniera puntuale la compilazione dei dati presentati dalle varie maschere di cui alla seguente immagine.

|                     | SCHEDA DI SPIEGAZIONE 👩                                                                      |
|---------------------|----------------------------------------------------------------------------------------------|
| TANDARD 0           | 86.11 RT 62.11                                                                               |
| STANDARD 0          |                                                                                              |
| IDENTIFICAZ         | IONE 01 A1 A2 C G                                                                            |
| DENTIFICAZION       | Ε                                                                                            |
| IL SOTTOSCRI        | TTO                                                                                          |
| Nome *              | ۵                                                                                            |
| Cognome *           |                                                                                              |
| Codice Fiscale<br>* |                                                                                              |
| In qualità di *     | ▼                                                                                            |
|                     | (Indicare l'appartenenza ad ordini professionali, associazioni, agenzie per le imprese ecc.) |
| Avanti              |                                                                                              |
| resenta la prati    | ca Antenrima Torna a selezione endonrocedimenti Chiudi                                       |

Pagina 2di 8

# **REGIONE TOSCANA**

Direzione Diritti di Cittadinanza e Coesione Sociale

SISAC

REGIONE TOSCANA

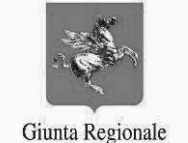

REGIONE TOSCANA Direzione Diritti di Cittadinanza e Coesione Sociale

SISAC

Sistema Informativo Sanitario ACcreditamento

Anagrafe Regionale Strutture Sanitarie e Processi di Autorizzazione e Accreditamento

Compilare puntualmente tutti i quadri che vengono proposti con tutte le informazioni richieste e al termine

di ogni quadro cliccare su

su Avanti per passare al successivo nell'ordine prestabilito.

Si giunge quindi alla compilazione dell'endoprocedimento specifico RT 62.11 che come riportato nell'immagine si apre in una nuova finestra cliccando sul pulsante

| RT 62.11 -                                               | STRUTTURE SANITARIE PRI                                                                                                    | VATE. ATTESTAZIONE                                                                             | POSSESSO REQUISITI (MOD. 8 DD 1523/2017 TRANSITORIO FINO AL 31.03.2018)                                      |                  |
|----------------------------------------------------------|----------------------------------------------------------------------------------------------------|------------------------------------------------------------------------------------------------|----------------------------------------------------------------------------------------------------|------------------|
| ATTESTA                                                  | ZIONE POSSESSO REQUISITI                                                                                                    | ALLEGATI                                                                                       |                                                                                                    |                  |
|                                                          |                                                                                                    |                                                                                                |                                                                                                    |                  |
| TTESTAZIO                                                | NE POSSESSO REQUISITI                                                                                                    |                                                                                                |                                                                                                    |                  |
| Dopo aver c<br>medico.                                   | compilato correttamente i quadri l                                                                                                    | dentificazione, A2 e C dello                                                                   | "Standard 0", clicca sul bottone "Compila i dettagli del modulo" per inserire i dati relativi alla struttur. | a sanitaria/stud |
| Attenzione                                               | l Il modulo și apriră în una nuova t                                                                                                    | inestra verifica che il tuo h                                                                  | rawser non hlocchi i nonun                                                                                   |                  |
| Attenzione.                                              |                                                                                                    | ancontra, vermen ene meno o                                                                    | onser non observit i populp.                                                                                 |                  |
| Una volta co                                             | ompletata la compilazione, premi .                                                                                                    | il tasto "Síncronizza i detta;                                                                 | eli acquisiti".                                                                                              |                  |
|                                                          |                                                                                                    |                                                                                                |                                                                                                    |                  |
|                                                          |                                                                                                    |                                                                                                | ga ang ganang -                                                                                              |                  |
|                                                          | Data acquisizione                                                                                                    |                                                                                                |                                                                                                    |                  |
|                                                          | Data acquisizione<br>Id sessione di compil                                                                                                    | azione delegata                                                                                |                                                                                                    |                  |
| *                                                        | Data acquisizione<br>Id sessione di compil<br>Allegato PDF/A                                                                                                    | azione delegata                                                                                |                                                                                                    |                  |
| *                                                        | Data acquisizione<br>Id sessione di compil<br>Allegato PDF/A<br>Allegato XML                                                                                                    | azione delegata                                                                                |                                                                                                    |                  |
| *                                                        | Data acquisizione<br>Id sessione di compil<br>Allegato PDF/A<br>Allegato XML<br>Compila i dettagli de                                                                                                    | azione delegata                                                                                |                                                                                                    |                  |
| *                                                        | Data acquisizione<br>Id sessione di compil<br>Allegato PDF/A<br>Allegato XML<br>Compila i dettagli de                                                                                                    | azione delegata<br>I modulo                                                                    |                                                                                                    |                  |
| *<br>Attenzionel                                         | Data acquisizione<br>Id sessione di compil<br>Allegato PDF/A<br>Allegato XML<br>Compila i dettagli de<br>Per assistenza sulla compilazion                                                                             | azione delegata<br>I modulo<br>e del modulo è attivo l'help                                    | desk                                                                                                    |                  |
| *<br>Attenzione!<br>Clicca qui pi                        | Data acquisizione<br>Id sessione di compil<br>Allegato PDF/A<br>Allegato XML<br>Compila i dettagli de<br>I per assistenza sulla compilazion<br>er scaricare il manuale utente SISA                                    | azione delegata<br>1 modulo<br>2 del modulo è attivo l'help<br>C                               | desk                                                                                                    |                  |
| *<br>Attenzione!<br><u>Clicca qui</u> Pu<br>SISAC - Sist | Data acquisizione<br>Id sessione di compil<br>Allegato PDF/A<br>Allegato XML<br>Compila i dettagli de<br>Per assistenza sulla compilazion<br>er scaricare il manuale utente SISJ<br>tema Informativo Sanitario ACcret | azione delegata<br>1 modulo<br>2 del modulo è attivo l'help<br>C<br>Viamento Strutture Sanitar | desk                                                                                                    |                  |

# ATTENZIONE

Il browser deve essere abilitato alla apertura dei popup per questo sito. Procedere quindi all'abilitazione dei popup

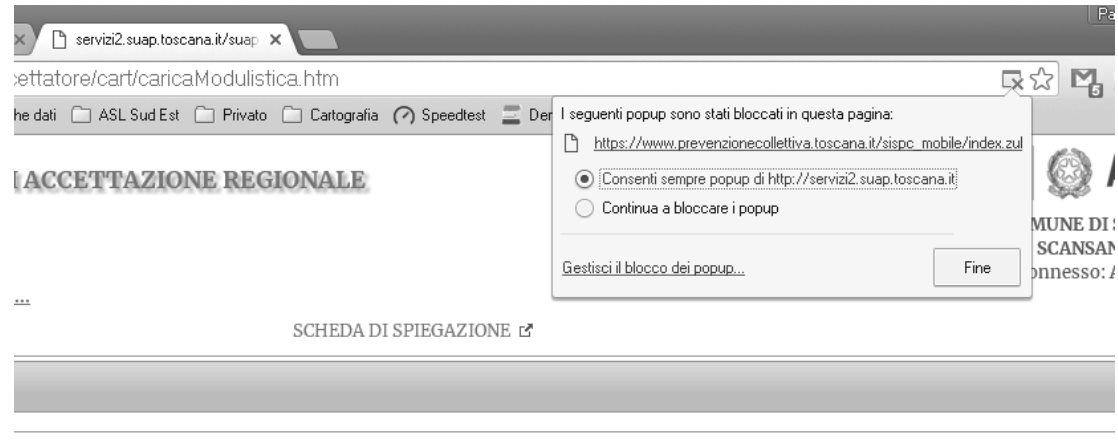

= eep A 7 iome doce eco deoliteitet /mod o dd 4622/2047 transformatio eino At 24.02.2040)

**questo può essere causa dell'errore che viene indicato come "MANCANZA dell' ID TEMPORANEO"** Lo stesso errore può generarsi anche in conseguenza di:

Giunta Regionale

## **REGIONE TOSCANA**

Direzione Diritti di Cittadinanza e Coesione Sociale

SISAC

Sistema Informativo Sanitario ACcreditamento

Anagrafe Regionale Strutture Sanitarie e Processi di Autorizzazione e Accreditamento

- Mancata compilazione di dati obbligatori su STAR: l'utente, una volta che arriva sul quadro • dell'endoprocedimento, invece di cliccare su "Compila i dettagli del modulo" si sposta su un altro quadro e STAR gli segnala la mancanza dell'IDTEMPORANEO;
- Mancato invio, da parte dell'utente, dalla pratica da SISAC e STAR: l'utente clicca sul bottone • "Sincronizza" senza aver prima da SISAC effettuato l'invio del documento.

# **Compilazione su SISAC**

Una volta abilitati i popup per il sito in questione si apre il "Sistema Informativo Sanitario per l'Accreditamento" nel quale sono già riportate le informazioni inserite su STAR.

Si procede quindi con l'individuazione della specifica delle tipologie di struttura/studio di cui si tratta

|                         | Liste di Autovalutazione -       | 3) |
|-------------------------|----------------------------------|----|
| 1 Informazioni Generali |                                  |    |
| Data Notifica           |                                  |    |
| Dichiarante *           |                                  |    |
| Richiedente *           |                                  |    |
| Ruolo Richiedente *     | Altro                            |    |
| Struttura o Studio? *   | Studio Associato                 |    |
| Ragione Sociale *       |                                  |    |
| Sedi *                  | Via Roma , 58054 Scansano (GR) - |    |
| Tiologie Struttura *    | 20                               |    |
|                         |                                  | -  |
|                         |                                  |    |
|                         |                                  |    |
|                         |                                  |    |
|                         |                                  |    |
|                         |                                  |    |
|                         |                                  |    |
|                         |                                  |    |
|                         | 🔚 Salva Bozza                    |    |

In caso di struttura le tipologie sono molteplici e ricalcano quelle presenti nel regolamento di attuazione della legge regionale 5 agosto 2009 n.51 in materia di autorizzazione e accreditamento delle strutture sanitarie. Inoltre, solo per le strutture, il sistema propone una specifica domanda riguardo alla possibilità di procedere contestualmente o successivamente all'accreditamento.

| Struttura o Studio? *                            | Struttura Sanitaria              |
|--------------------------------------------------|----------------------------------|
| Ragione Sociale *                                |                                  |
| Sedi *                                           | Via Roma , 58054 Scansano (GR) - |
| Procede successivamente<br>all'accreditamento? * | ○ 🗸 Si <sup>©</sup> 🗙 No 🧠       |

Se si risponde "NO" si intende NON procedere successivamente all'accreditamento della struttura e quindi nelle Liste di Autovalutazione saranno presenti anche i requisiti bivalenti che devono essere dichiarati fin da subito.

Nel caso di strutture già accreditate Rispondere "SI", in quanto i requisiti bivalenti sono stati già attestati con i requisiti di accreditamento.

REGIONE TOSCANA

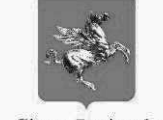

**REGIONE TOSCANA** 

Direzione Diritti di Cittadinanza e Coesione Sociale

SISAC Sistema Informativo Sanitario ACcreditamento

Giunta Regionale Anagra

Anagrafe Regionale Strutture Sanitarie e Processi di Autorizzazione e Accreditamento

Inoltre sempre nel caso delle **Strutture**, abbiamo la parte che riguarda il Dettaglio Quadri quale punto N. 2 di compilazione, per quanto attiene alle tipologie di **Discipline** e **attività** svolte editabili attraverso il pulsante "**Azioni**"

| Tiologie Struttura *                 | .3, B1.6, B1.2                                                  | 0                           |
|--------------------------------------|-----------------------------------------------------------------|-----------------------------|
| 2 Dettaglio Quadri                   |                                                                 |                             |
| Quadro                               | Sintesi                                                         | Stato Azioni                |
| Prestazioni di specialistica e diagn | Disciplina: MEDICINA NUCLEARE, Attivita: B1.2a - Ecografia, Dis | Compilato                   |
|                                      | Dettaglio Quadro (11)                                           |                             |
|                                      |                                                                 |                             |
|                                      | Disciplina * MEDICINA NUCLEARE                                  |                             |
|                                      | Attivita * B1.2a - Ecografia X                                  |                             |
|                                      | Disciplina * MEDICINA NUCLEARE                                  |                             |
|                                      | Attivita * B1.2b - Risonanza magnetica 💌 🗙                      |                             |
|                                      | Disciplina * MEDICINA NUCLEARE                                  |                             |
|                                      | Attivita * B1.2c - Tomografia computerizzat 💌 🗶                 |                             |
|                                      |                                                                 |                             |
|                                      | Salva X Chiudi                                                  |                             |
| Selezionata la tipologia di stru     | ttura attraverso il pulsante e spuntata la voce                 | interessata si procede alla |
| compliazione delle Liste di Au       |                                                                 |                             |
|                                      | E Liste di Autovalutazione                                      | 3                           |
| Liste di Autovalutazione-            | 3 Compila Liste Requisiti                                       | Generali e Specifici        |
| Compila Liste Requisiti              | Generali e Specifici 🛛 🔂 Compila Liste Requisiti                | Bivalenti                   |
| Visualizza Liste Requi               | iti Generali e Specifici – 📰 Visualizza Liste Requis            | siti Generali e Specifici   |

Una volta entrati in compilazione selezionare la casella di spunta sulla riga che consente di aprire tutti i valori previsti per la tipologia di strutture. I requisiti che obbligatoriamente devono essere dichiarati sono già contrassegnati con un "SI".

Giunta Regionale

# **REGIONE TOSCANA**

Direzione Diritti di Cittadinanza e Coesione Sociale

SISAC

Sistema Informativo Sanitario ACcreditamento

Anagrafe Regionale Strutture Sanitarie e Processi di Autorizzazione e Accreditamento

| E Liste di Autovalutazione [18]           |    |
|-------------------------------------------|----|
| Liste di Autovalutazione - Requisiti A    |    |
| Liste di Autovalutazione - Requisiti B    |    |
| Liste di Autovalutazione - Requisiti B1.3 |    |
| Liste di Autovalutazione - Requisiti B1.6 |    |
| Liste di Autovalutazione - Requisiti B1.2 | >0 |
|                                           |    |
|                                           |    |
|                                           |    |

Nel caso caso degli soggetti a SCIA ma anche per le STRUTTURE SANITARIE, possono essere aggiunte delle annotazioni che consentono di puntualizzare aspetti specifici del requisito richiesto.

|   |                                | ite di Autovaldiazione (a)                                                                                                    |                                                                                                    | for the second second second second second second second second second second second second second second second                                    |
|---|--------------------------------|----------------------------------------------------------------------------------------------------|----------------------------------------------------------------------------------------------------|----------------------------------------------------------------------------------------------------|
| Í | Liste                          | di Autovalutazione - Requisiti STU.S                                                                                                    |                                                                                                    | Ø                                                                                                    |
|   | Gli s<br>inter<br>depo<br>dime | tudi, in relazione alla tipologia delle attività svolte devono assicurare tul<br>nazionali, anche quando non espressamente richiamati dai requisiti o<br>osito e attività amministrative ed i servizi igienici possono essere in cor<br>ensionati. In tal caso, devono essere definite le modalità di utilizzo per g | ti i requisiti previsti dalle normative tec<br>ggetto della presente disciplina. I local<br>nune tra più studi sanitari o con struttu<br>jarantire La costante idoneità dei local | niche di settore, regionali, nazionali ed<br>i o spazi per l'attesa, accettazione,<br>re sanitarie, purché opportunamente<br>i e delle attrezzature |
|   |                                | Requisito                                                                                                    | N                                                                                                    | ote                                                                                                    |
|   | +                              | STU.S.1 - Locale studio separato da quelli destinati ad altri usi e<br>non comunicanti, munito di lavabo con comandi non manuali, con<br>pavimento facilmente lavabili e disinfettabili, che garantisca il<br>rispetto della privacy, con locale spogliatoio per il paziente                                         | 🔍 🖋 Si                                                                                                    |                                                                                                    |
|   | +                              | STU.S.2 - Spazio/locale per la refertazione, ove necessario                                                                                                    | 🖲 🖋 Si                                                                                                    |                                                                                                    |
|   | +                              | STU.S.3 - Servizio igienico a disposizione degli utenti e facilmente<br>raggiungibile, munito di lavabo con comandi non manuali                                                                                                    | 🆲 🖋 Si                                                                                                    |                                                                                                    |
|   | +                              | STU.S.4 - Spazio di attesa                                                                                                    | ● 🖋 Si                                                                                                    |                                                                                                    |
|   | +                              | STU.S.5 - Locale/spazio per il deposito del materiale pulito                                                                                                    | I 🖉 🖋 Si                                                                                                    |                                                                                                    |
|   |                                | STU.S.6 - Spazio/locali per deposito di materiale sporco                                                                                                    |                                                                                                    |                                                                                                    |
|   |                                | 🗎 Salva                                                                                                    | X Chiudi                                                                                                    |                                                                                                    |
| Ľ | IOTA                           | : Selezionare Si/Non pertinente per i soli requisiti opzionali. Valorizzare                                                                                                    | il campo note se ritenuto opportuno.                                                                                                    |                                                                                                    |

Una volta dichiarati tutti i requisiti cliccare su SALVA

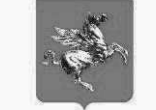

Giunta Regionale

# **REGIONE TOSCANA**

Direzione Diritti di Cittadinanza e Coesione Sociale

SISAC

Sistema Informativo Sanitario ACcreditamento Anagrafe Regionale Strutture Sanitarie e Processi di Autorizzazione e Accreditamento

| j Lis | ste di Autovalutazione [18]                                                             |                                       |         |    |
|-------|-----------------------------------------------------------------------------------------|---------------------------------------|---------|----|
|       | Requisito                                                                               |                                       | Note    | ]; |
| -     | 5.1.COM.2 - PREVENZIONE E SORVEGLIANZA INFEZIONI                                        | 🔍 🗸 Si 🔍 🗶 No                         |         |    |
|       | Descrizione: E' definito e messo in atto un insieme di azioni coeren<br>delle infezioni | i finalizzate alla sorveglianza e coi | ntrollo |    |
|       | 3.1.COM.3 - 17                                                                          |                                       |         | ן  |
| _     |                                                                                         | 🔍 🗸 Si 🔍 🗙 No                         |         |    |
|       | Descrizione: Esiste un sistema di gestione del<br>dolore                                |                                       |         |    |
|       | 6.1.COM.1 - CONTINUITA' TERAPEUTICA                                                     |                                       | [       | Ī  |
|       |                                                                                         | 🔍 🏑 Si 🔍 🗶 No                         |         |    |
|       | Descrizione: La continuità terapeutica è garantita con la prescrizion dimissione        | e/ fornitura di farmaci/ presidi alla |         |    |
|       | 5.1.COM.4 - GESTIONE DISPOSITIVI MEDICI                                                 | 🔍 🛷 Si 🔍 🗙 No                         |         |    |

Una volta compilate le liste di autovalutazione è sufficiente cliccare su e attendere la risposta del sistema

| Beich | Salvataggio completato |                            |
|-------|------------------------|----------------------------|
|       | ОК                     |                            |
|       |                        | Liste di Autovalutazione - |
|       |                        | Liste di Autovalutazione-  |

# Presentazione della Pratica su STAR

A questo punto si può chiudere la finestra del sistema SISAC e tornare su STAR per procedere alla sincronizzazione dei dati acquisiti con il pulsante indicato dalla freccia nell'immagine sotto riportata.

| Data acquisizione                |                          |               |  |
|----------------------------------|--------------------------|---------------|--|
| Id sessione di compilazione dele | egata                    | RTMAST_186603 |  |
| Allegato PDF/A                   |                          |               |  |
| Allegato XML                     |                          |               |  |
| Compila i dettagli del modulo    | Sincronizza i dettagli a | quisiti 🧠 👘   |  |

# a fill

Giunta Regionale

# **REGIONE TOSCANA**

Direzione Diritti di Cittadinanza e Coesione Sociale

SISAC

# Sistema Informativo Sanitario ACcreditamento Anagrafe Regionale Strutture Sanitarie e Processi di Autorizzazione e Accreditamento

| ATTESTAZION                           | E POSSESSO REQUISITI ALLEO                                                     | GATI                               |                                                                               |
|---------------------------------------|--------------------------------------------------------------------------------|------------------------------------|-------------------------------------------------------------------------------|
| TESTAZIONE PO                         | OSSESSO REQUISITI                                                              |                                    |                                                                               |
| Dopo aver comp.<br>clicca sul bottone | ilato correttamente i quadri Identific<br>e "Compila i dettagli del modulo" pe | cazione, A2 e (<br>r inserire i da | C dello "Standard O",<br>ati relativi alla struttura sanitaria/studio medico. |
| Attenzione <sup> </sup> Il m          | odulo si aprirà in una nuova finestra                                          |                                    |                                                                               |
| Una valta compl                       | atata la compilazione, promoro il tact                                         | o "Pinaroniaa                      | n i dattadi zaminiti"                                                         |
| ona vona compre                       | etata la compliazione, premere il tast                                         | 0 Shici Ohizza                     |                                                                               |
|                                       | Data acquisizione                                                              |                                    | 12/03/2018 11:14:42                                                           |
|                                       | Id sessione di compilazione d                                                  | lelegata                           | RTMAST_186603                                                                 |
| *                                     | Allegato PDF/A                                                                 |                                    | SISAC_PRODUZIONE_RT-62.11_RTMAST_186603.pdf                                   |
|                                       | Allegato XML                                                                   |                                    |                                                                               |
|                                       |                                                                                |                                    |                                                                               |

E' quindi possibile scaricare il documento PDF che deve esser firmato elettronicamente e ricaricato sul sistema nel Tab "Allegati" dell'endoprocedimento RT 62.11 di cui si stanno dichiarando i requisiti assieme agli altri eventuali allegati richiesti.

Procedere quindi al completamento del percorso di presentazione della Pratica attraverso l'apposito pulsante "Presenta la Pratica" o cliccando sul Tasto "Avanti" come da manuale STAR di presentazione delle pratiche.